# Hierarchical Design (MultiSim)

# Last modified 1/8/24

- Create the design for the hierarchical block
  - Use hierarchical connectors for ALL pins
    - Place on schematic → Hierarchical connector

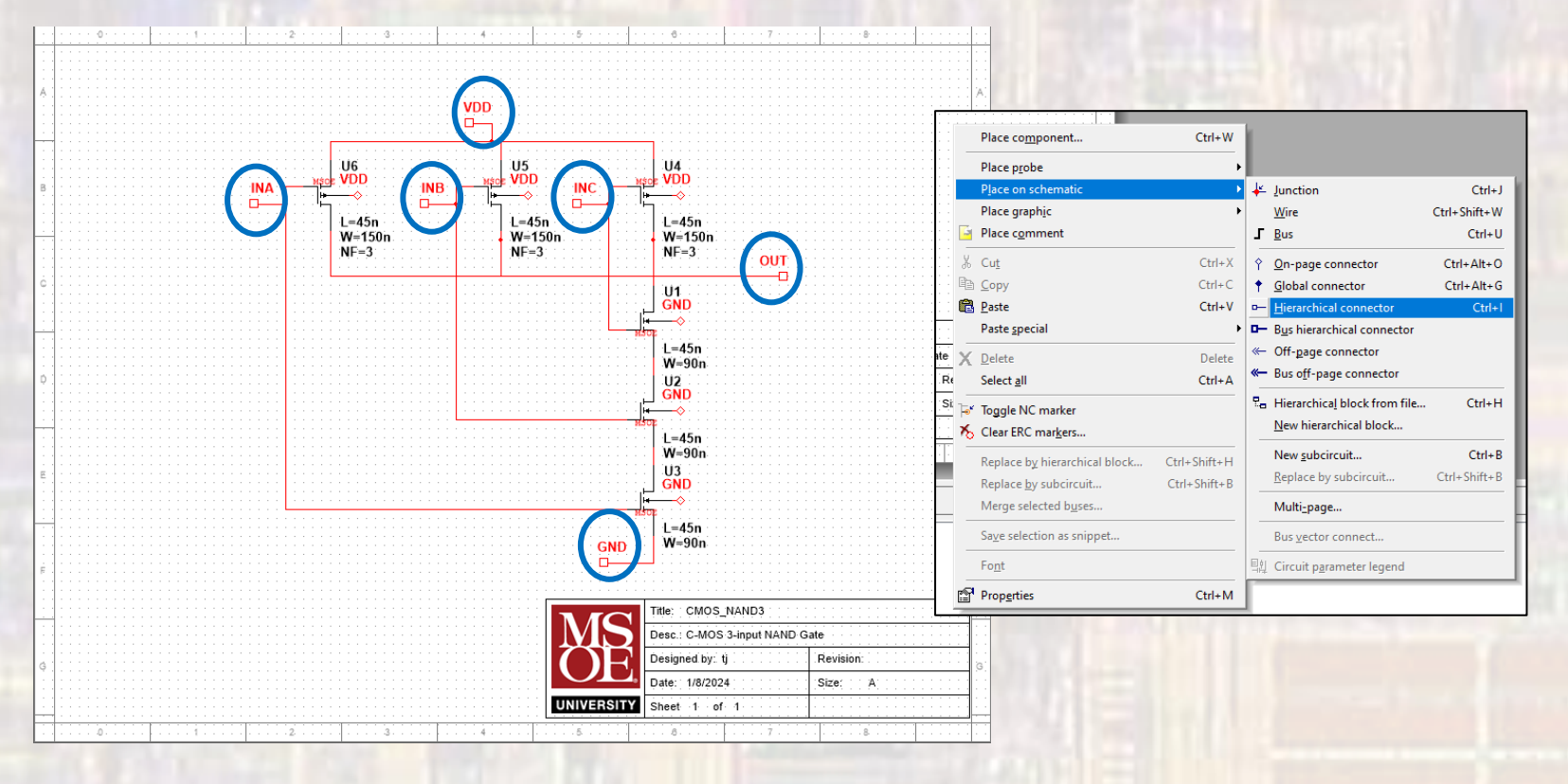

ELE 3510

- Open a new MSOE template schematic
  - Edit the description in the Title Block

| Hierarchical_Example - Multisim - [Hierarchic                                                                                                    | :al_Example *]                      |                        |                                                                                                    |                                                                                                    |           |  | - 0 ×                                    |
|----------------------------------------------------------------------------------------------------|-------------------------------------|------------------------|----------------------------------------------------------------------------------------------------|----------------------------------------------------------------------------------------------------|-----------|--|------------------------------------------|
| 😰 File £dit View Place Simulate Transfer Iools Reports Options Window Help                                                                                                    |                                     |                        |                                                                                                    |                                                                                                    |           |  |                                          |
| D 😂 🚔 🔛 🖨 🖪 🗼 🖉 🕲                                                                                                    | 8 <b>*</b> 1 <b>*</b> 1             | In-Use List 🗸 🖓 😰 👻 🖓  | u, • 🔊 🍗 🂡                                                                                                    |                                                                                                    | Q Q Q Q E |  |                                          |
| * ~ ~ * * * * * * * * * * * * * * * * *                                                                                                    | ₩ ■ Y ⊕ ¥ 0   1   1   1 - J         | II B C operating point | 🤹 C. 💇 🗞 💕 🖲 🔍                                                                                                    |                                                                                                    |           |  |                                          |
| Design Toolbox                                                                                                    | 0 1 2                               |                        |                                                                                                    | 8                                                                                                    |           |  | 121                                      |
| C Design1<br>Design1<br>Design1<br>C MOS_NAND3<br>Design1<br>Design1<br>Design |                                     |                        | Title:   Hierarchical_Example     Desc:   Example of hierarchical     Designed by:   tj     Date:   1/8/2024     Date:   1/8/2024     Sheet   1   of     5   0   7 | A     A       B     B       C     C       D     D       B     C       C     C       C     C       C     C       C     C       C     C       C     C       C     C       C     C       C     C       C     C       C     C       C     C       C     C       C     C       C     C |           |  | 34 高部部部部部部部部部部部部部部部部部部部部部部部部部部部部部部部部部部部部 |
| Hierarchy Visibility Project View Design                                                                                                    | 1 CMOS_NAND3 Hierarchical_Example * |                        |                                                                                                    |                                                                                                    |           |  | 명                                        |
| Multisim - Monday, January 8, 2024, 11:<br>Multisim - Monday, January 8, 2024, 11:<br>Results Nets Components Copper layers<br>For Help, press F1                                                                                                    |                                     |                        | 2                                                                                                    |                                                                                                    |           |  | ורווווה                                  |

 Rt-Click and select Place on schematic → Hierarchical block from file ...

|        | Place component               | Ctrl+W       | E        |                               |             |
|--------|-------------------------------|--------------|----------|-------------------------------|-------------|
|        | Place p <u>r</u> obe          | ,            |          |                               |             |
|        | Place on schematic            | •            | ₩        | Junction                      | Ctr         |
|        | Place graph <u>i</u> c        | •            |          | <u>W</u> ire                  | Ctrl+Shift- |
| -      | Place comment                 |              | ſ        | Bus                           | Ctr         |
| Ж      | Cu <u>t</u>                   | Ctrl+X       | Ŷ        | On-page connector             | Ctrl+Alt    |
| P      | <u>C</u> opy                  | Ctrl+C       | +        | Global connector              | Ctrl+Alt    |
| Ê      | <u>P</u> aste                 | Ctrl+V       |          | Hierarchical connector        | Ct          |
|        | Paste special                 | •            | -        | Bus hierarchical connector    |             |
| x      | Delete                        | Delete       | ~        | Off-page connector            |             |
|        | Select <u>a</u> ll            | Ctrl+A       | <b>«</b> | Bus off-page connector        |             |
|        | Toggle NC marker              |              | 2        | Hierarchical block from file. | . Ctrl      |
| Ж      | Clear ERC markers             |              |          | New hierarchical block        |             |
| _      | Replace by hierarchical block | Ctrl+Shift+H |          | New subcircuit                | Ctr         |
|        | Replace by subcircuit         | Ctrl+Shift+B |          | Replace by subcircuit         | Ctrl+Shift  |
|        | Merge selected b <u>u</u> ses |              |          | Multi_page                    |             |
|        | Save selection as snippet     |              | -        | Bus vector connect            |             |
|        | Fo <u>n</u> t                 |              | 티신       | Circuit parameter legend      |             |
| r<br>R | Properties                    | Ctrl+M       |          |                               |             |

Select the file you want to create a block for

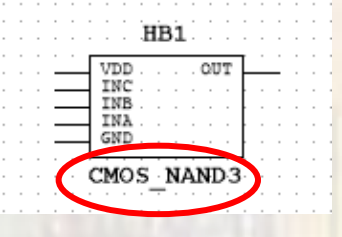

- Repeat as necessary
- When you start wiring blocks you will be asked to choose which net name you want to use – this is up to you

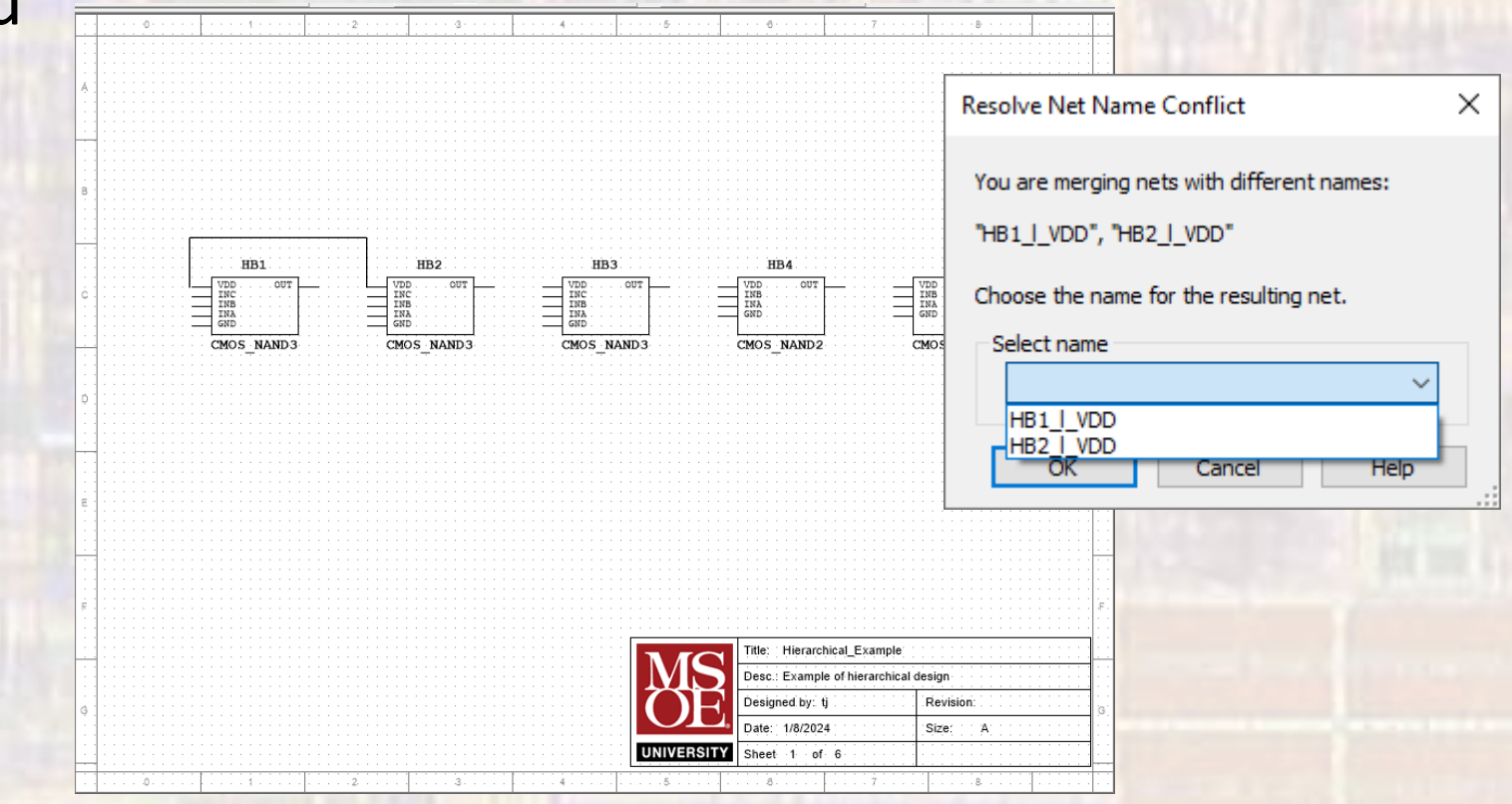

5

- Use hierarchical connectors for the external connections
  - You can change the net names by double-clicking on them and changing the names

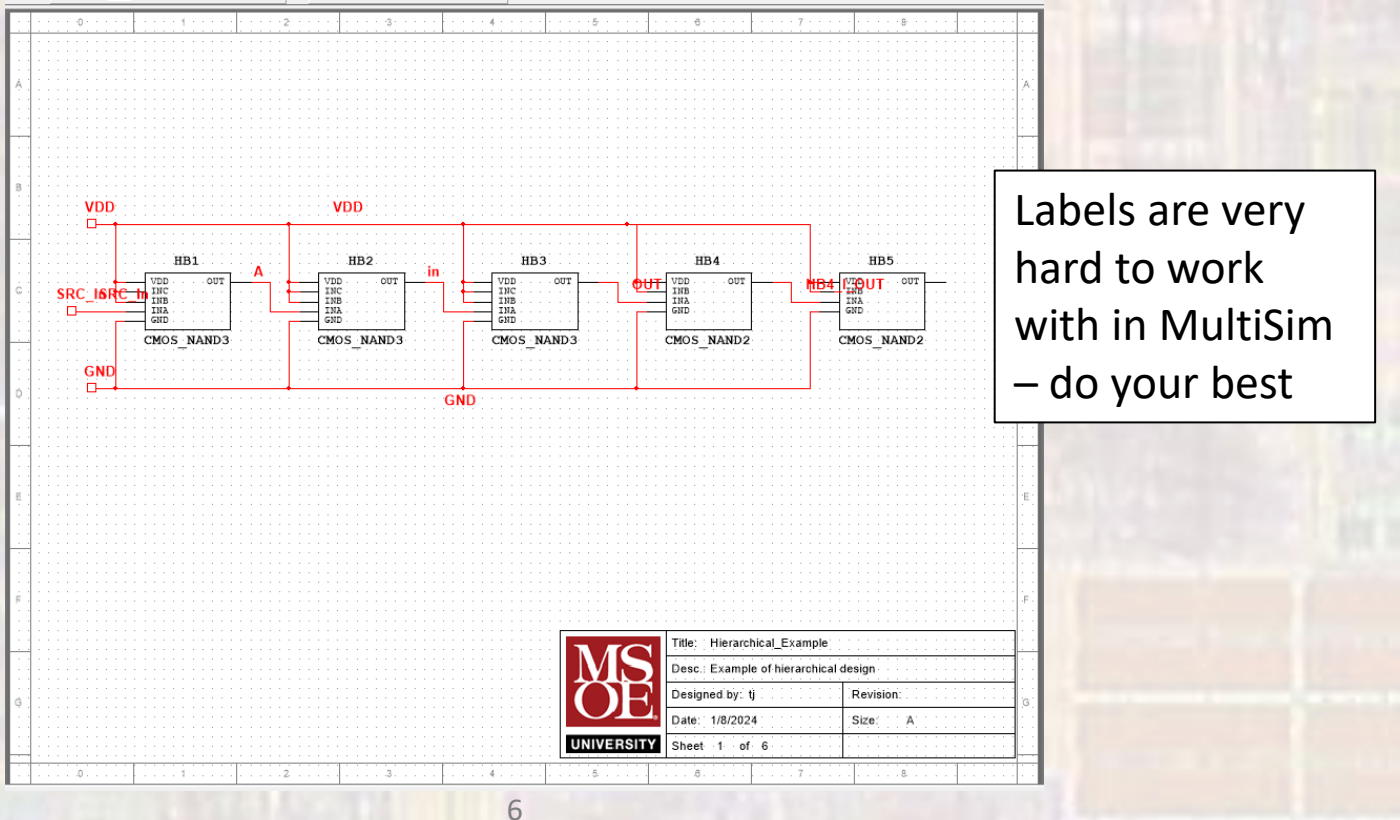

© ti

- Create simulation specific schematics as necessary
  - Placing your new hierarchical design in the simulation schematic
  - Note simulation outputs are now referenced hierarchically
    Analyses and Simulation Active Analysis:

| meraremeany                                                                                                    | Active Analysis:           |                                                                                                    |                                                                                                    |  |  |  |  |
|----------------------------------------------------------------------------------------------------|----------------------------|----------------------------------------------------------------------------------------------------|----------------------------------------------------------------------------------------------------|--|--|--|--|
|                                                                                                    | Interactive Simulation     | DC Operating Point                                                                                                    | ş.                                                                                                    |  |  |  |  |
|                                                                                                    | DC Operating Point         | int Output Analysis options Summary                                                                                                    |                                                                                                    |  |  |  |  |
|                                                                                                    | AC Sweep                   | Variables in circuit:                                                                                                    | Selected variables for analysis:                                                                                   |  |  |  |  |
| VDD<br>1.2V<br>VDD<br>HB6<br>HB6<br>J_SRC_in<br>VDD<br>HB6<br>HB6<br>J_SRC_in<br>VDD<br>HB6<br>HB6<br>J_SRC_in<br>VDD<br>HB6<br>HB6<br>J_SRC_in<br>VDD<br>HB6<br>HB6<br>HB6<br>J_SRC_in<br>VDD<br>HB6<br>HB6<br>HB6<br>HB6<br>HB6<br>J_SRC_in<br>VDD<br>HB6<br>HB6<br>HB6<br>HB6<br>HB6<br>HB6<br>HB6<br>HB6 | C.<br>C.<br>D.<br>D.<br>F. | All variables       I(V1)       I(VD)       P(VD)       V(1)       P(VD)       V(3)       V(4)       V(5)       V(6)       V(7)       V(8)       V(hb1_gnd)       V(hb2_gnd)       V(hb3_gnd)       V(hb3_gnd)       V(hb4_god)       V(hb4_god)       V(hb4_god)       V(hb4_god)       V(hb4_god)       V(hb4_god)       V(hb4_god)       More options       Add device/model parameter | V(hb6_a)<br>V(hb6_a)<br>V(hb6_a)<br>V(hb6_a)<br>V(hb6_s)<br>Filter selected variables<br>Filter selected variables |  |  |  |  |
| Desc : Transient sim schematic for Hierarchica                                                                                                    | Design                     | Delete selected variable                                                                                                    | Select variables to save                                                                                           |  |  |  |  |
| Designed by: tj Revision:<br>Date: 1/8/2024 Size: A                                                                                                    |                            | ▶ <u>B</u> un                                                                                                    | Save Cancel Help                                                                                                   |  |  |  |  |
| UNIVERSITY Sheet 1 of 7                                                                                                    |                            |                                                                                                    |                                                                                                    |  |  |  |  |
| 2                                                                                                    |                            |                                                                                                    |                                                                                                    |  |  |  |  |

Х

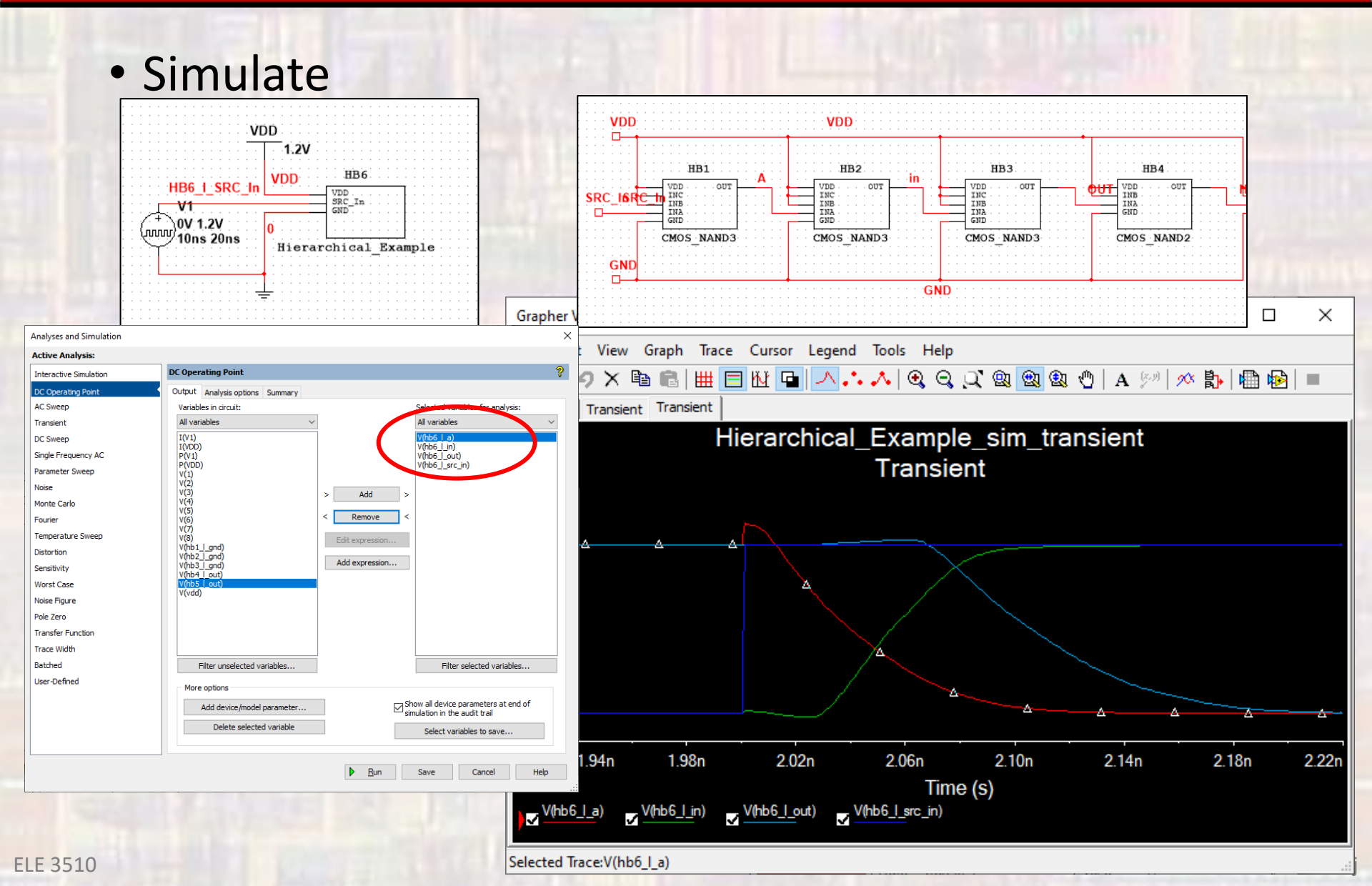